Microsoft Intune Clientin lataaminen hallintapaneelista

1. Siirrytään Internet Explorerilla osoitteeseen https://manage.microsoft.com. Kirjaudutaan sisään Intunen järjestelmänvalvoja-tunnuksilla.

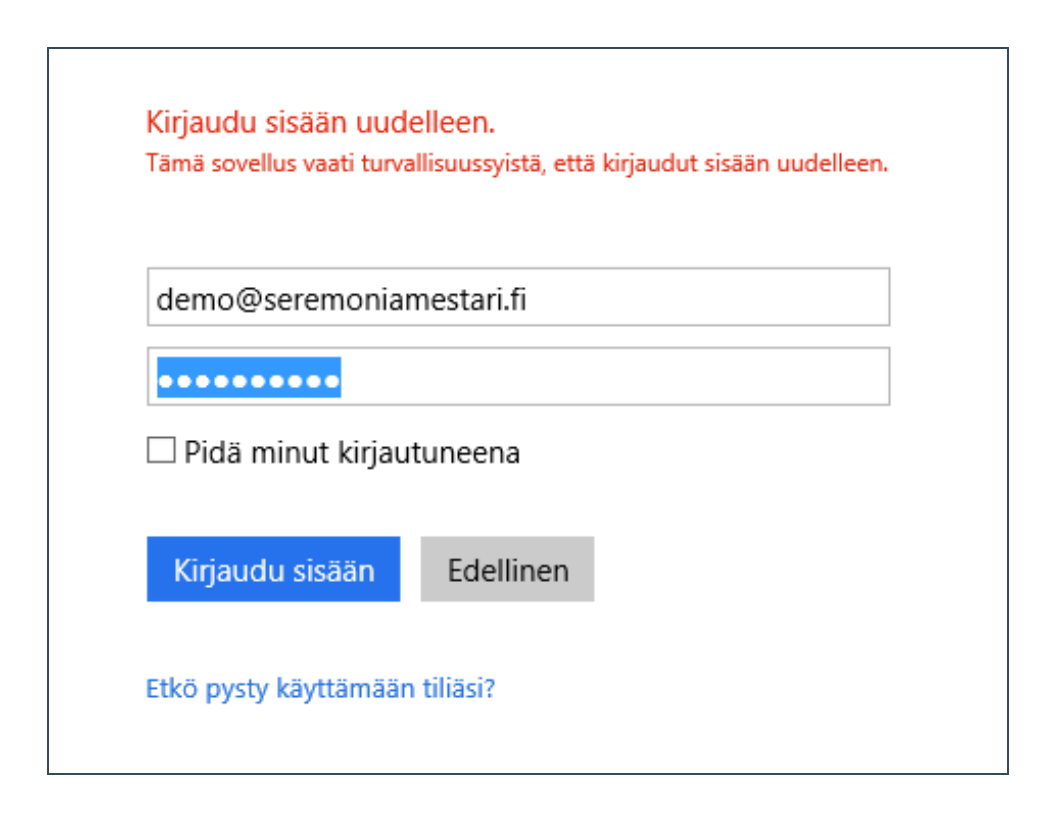

2. Siirrytään valikkorakenteessa kohtaan järjestelmänvalvoja.

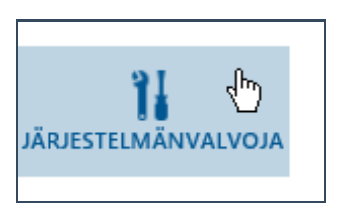

3. Valitaan valikkorakenteesta asiakasohjelmiston lataus.

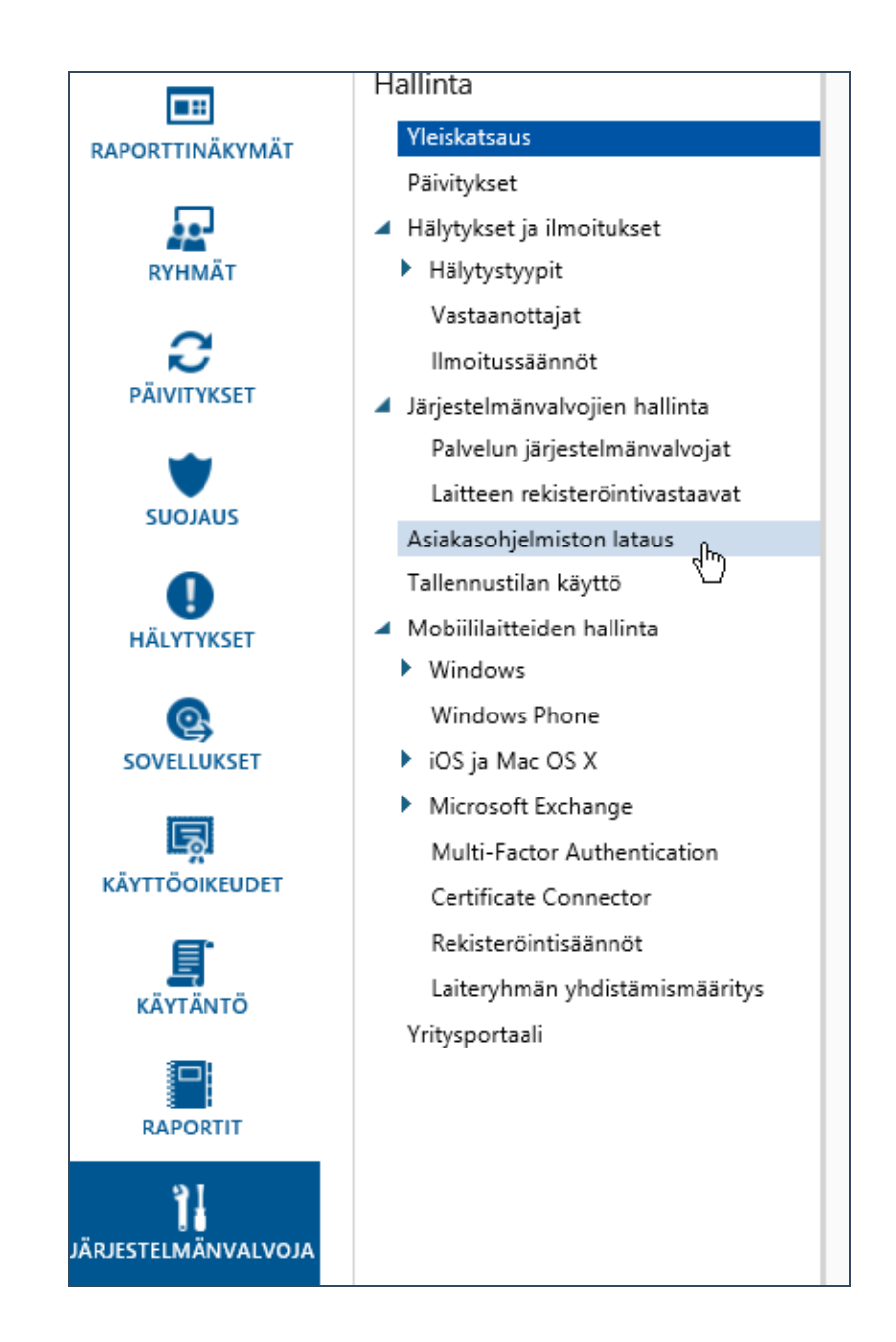

4. Valitaan sisältöalueelta lataa asiakasohjelmisto.

### Ilmoitussäännöt

Järjestelmänvalvojien hallinta
 Palvelun järjestelmänvalvojat
 Laitteen rekisteröintivastaavat

### Asiakasohjelmiston lataus

Tallennustilan käyttö

- Mobiililaitteiden hallinta
  - Windows
    Windows Phone
  - iOS ja Mac OS X
  - Microsoft Exchange Multi-Factor Authentication Certificate Connector Rekisteröintisäännöt Laiteryhmän yhdistämismääritys Yritysportaali

#### torjuntasovellus käytöstä tai tietokoneesta.

Luo ja ota käyttöön Microsoft Intune -käytäntö, jolla Asiakastietokoneiden ohjelmistovaatimukset

## Vaihe 2: Lataa ja ota käyttöön

Jos haluat rekisteröidä asiakastietokoneet ja hallita manuaalisesti tai automaattisesti. Kun olet asentanu tietokonetta. Kaikki Microsoft Intune -asiakasohjeln

# Lataa asiakasohjelmisto

Ota asiakasohjelmisto käyttöön manuaalises Voit ottaa Microsoft Intune -asiakasohjelmiston käy rekisteröidä. Valitse kehotteesta Pura kaikki, pura ti Asiakasohjelmiston manuaalinen käyttöönotto

Ota asiakasohjelmisto käyttöön automaattis Jos haluat ottaa Microsoft Intune -asiakasohjelmiste komentosarjojen, avulla.

Asiakasohjelmiston automaattinen käyttöönotto